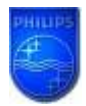

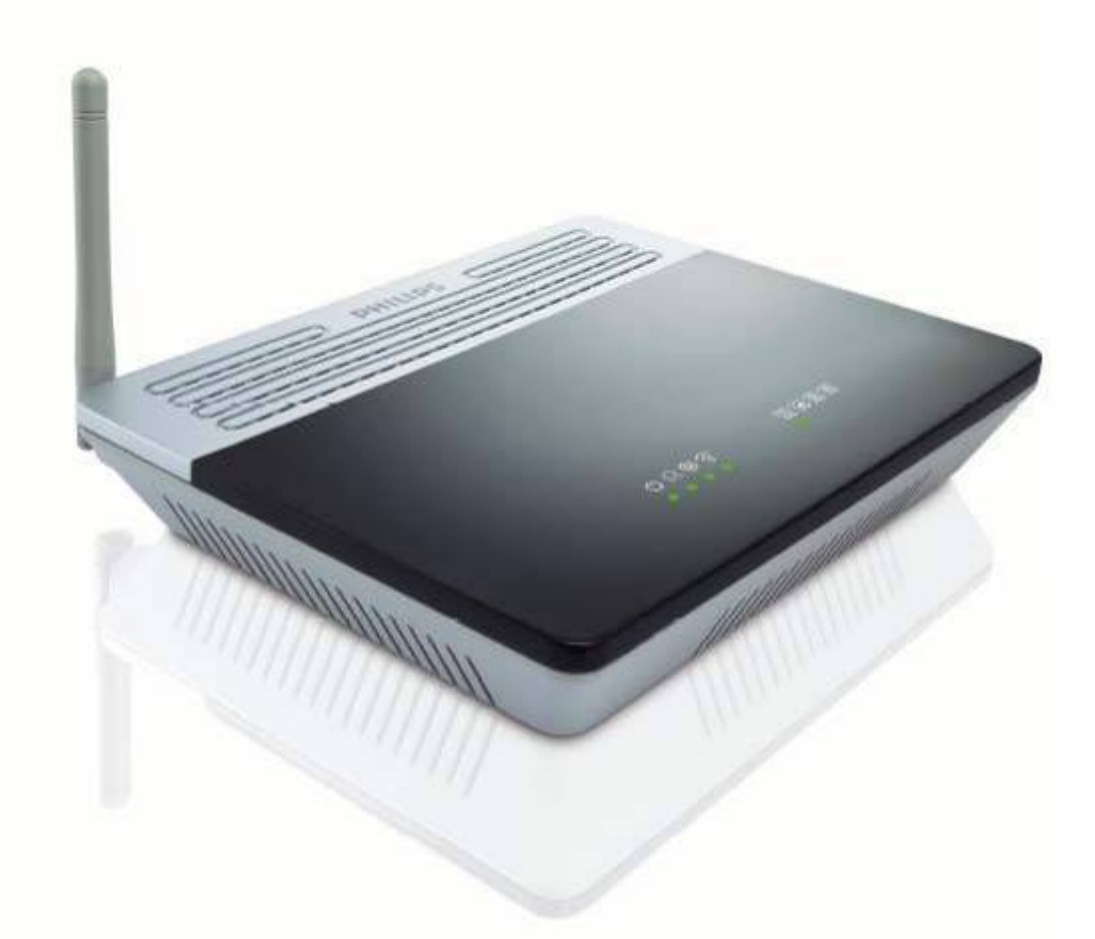

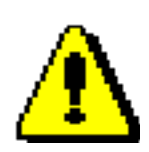

The last CGA5722/00 and CGA5722/05 firmware which can be downloaded from Philips website is: V 0.69

For CGA5722N/TE, CGA5720N/TE or CGA3600/TE please check on this website: LINK Για CGA5722N/TE,CGA5720N/TE,CGA3600/TE, παρακαλώ ελέγξτε σε αυτόν τον ιστοχώρο: LINK For CGA5722/62, please check on this website: LINK CGA5722/62 için, şu web sitesine göz atın: LINK

This How-to manual will answer the following questions:

- 1. Why should I upgrade my CGA5722 firmware?
- 21. How do I know which firmware version I have in my CGA5722?
- 3. How do I know what the latest firmware is?
- 4. How do I upgrade to the latest firmware?
- 5. Your CGA5722 Wireless Base Station firmware is now upgraded.

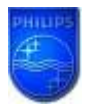

#### 1. Why should I upgrade my CGA5722 firmware?

• To add new functionality or to fixes some issues.

#### **Issues Problems fixed:**

- Synchronisation issue of Huawei DSLAM.
- Not possible to set MER (Mac Encapsulated Routing) with UCP protocol( CD install )

#### 2. How do I know which firmware version I have in my CGA5722?

• Make sure your PC is connected to your Wireless Base Station (either by Wi-FI or by Ethernet)

### 2.1 Determine the IP address of your CGA5722 Wireless Base Station.

• Click on your PC Start => Run

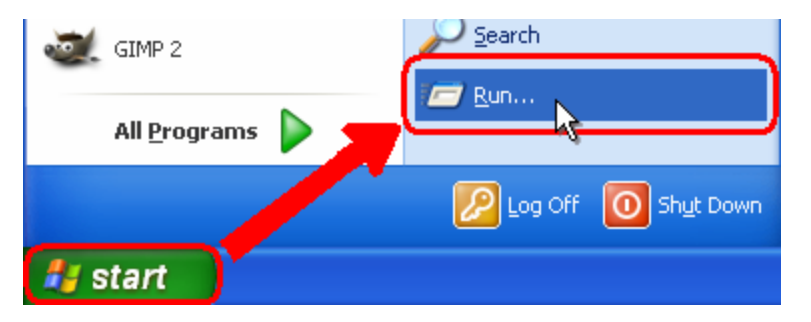

- Type cmd and click OK.
- type **ipconfig** followed by Enter.

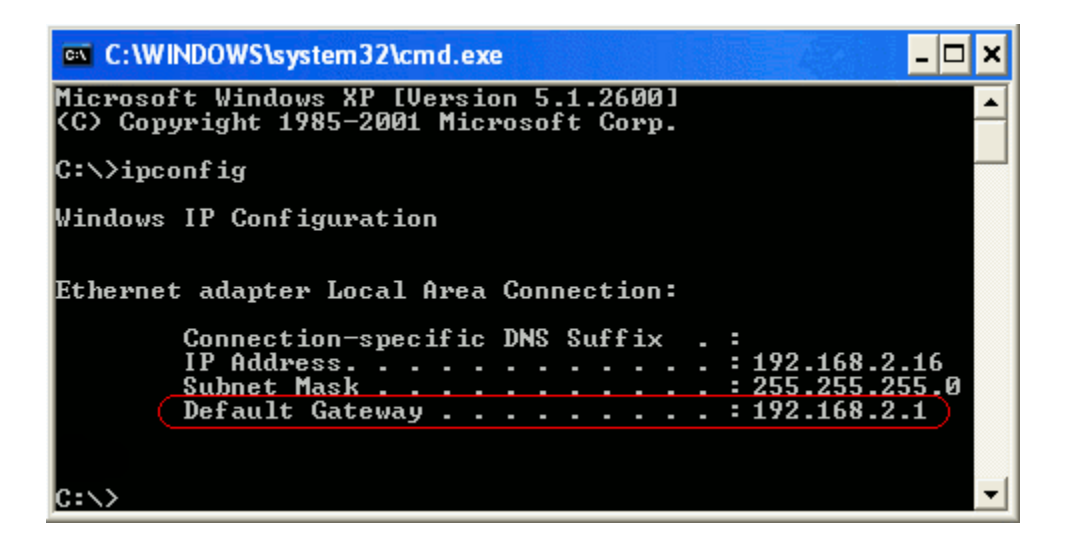

• The Default Gateway shows the IP address of the Wireless Base Station (192.168.2.1 in this example).

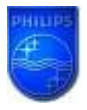

## 2.2 Browse to your CGA5722 Wireless Base Station.

• Open Internet Explorer and type the Default Gateway address (192.168.2.1 in this example) in the Address bar.

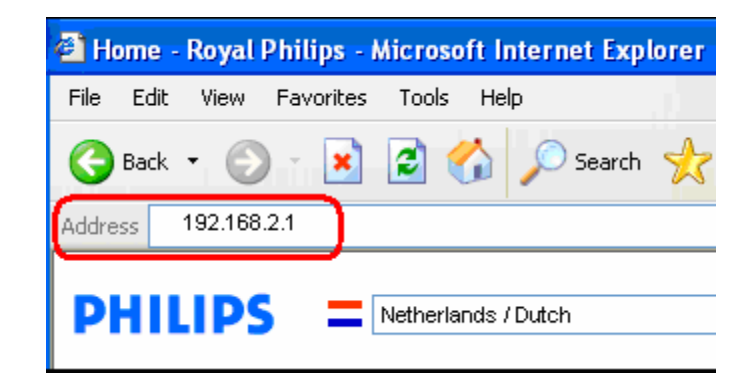

• Click "GO".

| - |         |               |
|---|---------|---------------|
|   | 🖌 🔁 Co  | Links         |
|   | Go to ' | '192.168.2.1" |
|   |         |               |

You should now see the setup page.

# 2.3 On the Home network Setting page, click on Status and you can find the firmware version.

| PHILIPS                      |                                              | HOME NETWOR                            | SETTIN        |
|------------------------------|----------------------------------------------|----------------------------------------|---------------|
|                              |                                              |                                        | Help III Home |
| SETUP WIZARD                 | INFORMATION                                  | 1                                      |               |
| ADSL / Internet<br>Settings  | Runtime Code Version                         | 0.65 (Jul 30 2007 13:48:02)            |               |
| Security                     | Boot Code Version<br>ADSL Modem Code Version | 0.72.2                                 |               |
| Home Network<br>Settings     | LAN MAC Address<br>Wireless MAC Address      | 00-1A-2A-EC-CC-D3<br>00-1A-2A-EC-CC-D5 |               |
| Status                       | WAN MAC Address                              | 00-1A-2A-EC-CC-D4                      |               |
| Network Settings<br>Wireless | Hardware Version<br>Serial Num               | 01<br>J735359252                       |               |
| Advanced Settings            |                                              |                                        |               |

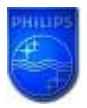

#### 3. How do I know what the latest firmware is?

• Check the Philips support site for the CGA5722 Wireless Base Station regularly. To download new software version, please click on the following link:

# LINK\*

• Unzip the files and store them in your PC and compare with your firmware version.

**Warning:** Should you encounter any difficulty to open this link, please check your current version of Adobe

Acrobat Reader. For an optimal use, we recommend to run the document under version 7.0 minimum. If you cannot, or if you do not wish to upgrade your Adobe Acrobat Reader version, please type in the complete link in your Internet Explorer, to open the document.

#### 4. How do I upgrade to the latest firmware?

• Make sure your PC is connected to your Wireless Base Station (either by Wi-FI or by Ethernet) From Status page, Click on "Advanced Settings".

| PHILIPS                                                                |                                                                                                    | ADVANCED SETUP                           |    |  |
|------------------------------------------------------------------------|----------------------------------------------------------------------------------------------------|------------------------------------------|----|--|
|                                                                        |                                                                                                    | Help 🖬 Home 🖲 Logout.                    |    |  |
| SETUP WIZARD                                                           | Status                                                                                                    |                                          | ÷. |  |
| ADSL / Internet<br>Settings                                            | You can use the Status screen to see the connection status for the router's WAN/LAN interfaces, firmware and<br>hardware version numbers, any illegal attempts to access your network, as well as information on all DHCP client<br>PCs currently connected to your network. |                                          |    |  |
| Security                                                               |                                                                                                    |                                          |    |  |
| Home Network<br>Settings                                               | Current Time: 2003-08                                                                                                    | -01 00:00:08                             | Е  |  |
| <ul> <li>Status</li> <li>Network Settings</li> <li>Wireless</li> </ul> | INTERNET<br>AD5L                                                                                                    |                                          |    |  |
| Advanced Settings                                                      | ADSL                                                                                                    | / 1SP                                    |    |  |
|                                                                        | VPI/VCI<br>Encapsulation<br>Protocol<br>IP Address<br>Subnet Mask<br>Gateway<br>Primary DNS<br>Secondary DNS<br>Disconnect<br>Con                                                                                                    | 8/35<br>LLC<br>pppoE<br>Down<br><br><br> |    |  |

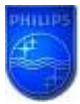

#### How to upgrade the CGA5722 Wireless Base Station firmware

Click first on "Maintenance" then "Firmware Upgrade".

| PHILIPS                                                                      | ADVANCED SETUP                                                                     |
|------------------------------------------------------------------------------|------------------------------------------------------------------------------------|
|                                                                              | Help 🏦 Home 🐵 Logout                                                               |
| SETUP WIZARD                                                                 | Tools Settings                                                                     |
| Settings                                                                     | This page allows you to backup, restore, reset, and upgrade the router's firmware. |
| Home Network<br>Settings                                                     |                                                                                    |
| Advanced Settings                                                            |                                                                                    |
| NAT<br>Maintenance<br>D Configuration Tools<br>E Firmware Upgrade<br>D Reset |                                                                                    |
| System                                                                       |                                                                                    |
| UPNP                                                                         |                                                                                    |
| ODNS                                                                         |                                                                                    |
| Routing                                                                      |                                                                                    |

Click on " Browse"

| PHILIPS                                                                                                    |                                                                                                    |
|----------------------------------------------------------------------------------------------------|----------------------------------------------------------------------------------------------------|
| SETUP WIZARD<br>ADSL / Internet<br>Settings<br>Security<br>Home Network<br>Settings                            | Firmware Upgrade This tool allows you to upgrade the router firmware. You can download the latest firmware from the philps support site. The product code is SNA6500. Enter the path and name, or browse to the location, of the upgrade file then click the BEGIN UPGRADE button. You will be prompted to confirm the upgrade to complete the process. |
| Advanced Settings NAT Maintenance Configuration Tools Firmware Upgrade Reset System SNMP UPNP QoS DDNS Routing | Firmware File BEGIN UPGRADE CANCEL                                                                                                    |

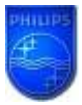

#### How to upgrade the CGA5722 Wireless Base Station firmware

Browse to the place where you've saved the new CGA5722 firmware in your PC. 1. Select the new CGA5722 firmware.

| 2.                                                                                           | Click "              | Open″            |                      |           |                     |                      |                    |
|----------------------------------------------------------------------------------------------|----------------------|------------------|----------------------|-----------|---------------------|----------------------|--------------------|
| Choose file                                                                                  | a contraction of the |                  |                      |           | - ++                | × Google             | <i>p</i> -         |
| 😋 🕞 🗢 📕 « Local Dis                                                                          | k (C:) + CG          | A5722 - +        | + Search             | P 🖗 Ort   | hographe 🛨 📮 Trai   | duire 🔻 👍 Envoyer à- | 🥜 🎯 Paramètres+    |
| 🄄 Organize 👻 🔠 Views                                                                         | - 📑 N                | ew Folder        |                      |           | 0                   | • 🖬 • 🖶 • 🗄          | 👌 Page 🔹 🌍 Tools 👻 |
| Favorite Links  Documents  Music  Pictures  Public  Carbon Recently Changed  Carbon Security | CGA57                | Date modif Type  | 5/28                 | ownie     | ADVA                | Help 1               | Home   Logout      |
| Recent Places                                                                                |                      |                  |                      | trade     | file then click the | e BEGIN UPGRADE b    | utton. You will    |
| Folders                                                                                      | OGA5722-0            | HIC-A FW0_65 bin | Al Files ()     Open | Cancel RF | GIN UPGRADE         | CANCEL               |                    |
| UN SITE                                                                                      | -                    |                  |                      |           |                     |                      |                    |

Click on "BEGIN UPGADE".

| PHILIPS                                                                                        |                                                                                                    |                                                                                                    |
|------------------------------------------------------------------------------------------------|----------------------------------------------------------------------------------------------------|----------------------------------------------------------------------------------------------------|
| SETUP WIZARD<br>ADSL / Internet<br>Settings<br>Security<br>Home Network                        | Firmware Upgrade<br>This tool allows you to upgrade the router firmware.<br>The product code is 11G-ADSL.<br>Enter the path and name, or browse to the location. | You can download the latest firmware from <u>the philips support site</u> ,<br>of the upgrade file then click the BEGIN UPGRADE button. You will |
| Advanced Settings Advanced Settings AAT Maintenance Configuration Tools Firmware Upgrade Reset | Firmware File C:\CGA5722\CGA                                                                                                    | A5722-OHIO-A-FW0_65.bin Browse                                                                                                    |
| System<br>SNMP<br>UPNP<br>QoS<br>DDNS<br>Routing                                               |                                                                                                    |                                                                                                    |

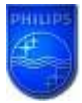

Wait until the update is finished.

| PHILIPS                                                                                                    | ADVANCED SETUP          |
|----------------------------------------------------------------------------------------------------|-------------------------|
|                                                                                                    | Help 💼 Home 💿 Lagout    |
| SETUP WIZARD                                                                                                    |                         |
| ADSL / Internet<br>Settings                                                                                        |                         |
| Security                                                                                                    |                         |
| Home Network<br>Settings                                                                                           |                         |
| Advanced Settings                                                                                                  |                         |
| <ul> <li>NAT</li> <li>Maintenance</li> <li>Configuration Tools</li> <li>Firmware Upgrade</li> <li>Reset</li> </ul> | Processing, please wait |
| System<br>SNMP<br>UPNP                                                                                             |                         |
| QoS<br>DDNS<br>Routing                                                                                             |                         |

# 5. Your CGA5722 Wireless Base Station firmware is now upgraded.

• You can check the update by control as in chapter 2.3.

Free Manuals Download Website <u>http://myh66.com</u> <u>http://usermanuals.us</u> <u>http://www.somanuals.com</u> <u>http://www.4manuals.cc</u> <u>http://www.4manuals.cc</u> <u>http://www.4manuals.cc</u> <u>http://www.4manuals.com</u> <u>http://www.404manual.com</u> <u>http://www.luxmanual.com</u> <u>http://aubethermostatmanual.com</u> Golf course search by state

http://golfingnear.com Email search by domain

http://emailbydomain.com Auto manuals search

http://auto.somanuals.com TV manuals search

http://tv.somanuals.com